## 邯郸办理公司营业执照网上年审办理流程

| 产品名称 | 邯郸办理公司营业执照网上年审办理流程           |
|------|------------------------------|
| 公司名称 | 邯郸市万帮会计咨询服务有限公司              |
| 价格   | 900.00/件                     |
| 规格参数 |                              |
| 公司地址 | 河北省邯郸市邯山区光明南大街城市新秀写字楼<br>18层 |
| 联系电话 | 0310-3334555 13703109979     |

## 产品详情

本文目录

宫业执照网上小柱序中位流柱?

电子营业执照怎么年审?

怎样在手机年审营业执照?

如何查询营业执照网上年审成功?

营业执照年审的网址?

个人营业执照在网上怎么年检第二次怎么操作?

营业执照网上小程序年检流程?

1、登录全国企业信用信息公示系统。

2、进入后选择所属地区,企业所属哪个城市就进入哪个城市,或者 直接进入省份。 3、进入企业公示信息填报。

4、选择新用尸汪册,个体在卜拉菜里甲选择个体汪册即可填表。

5、按要求填写信息,点击验证,验证通过后设直密码后登陆(登录需 要填写手机号接收验证码)。

6、登录后选择要报的年。

7、开始填写基本信息,可以选择否对外公开。

8、填写元毕保存开下一步,到出资情况添加股东出资时间。

9、保存下一步,按要求填写上一年度的资产负债表及损益表。

10、保存下一步,如无对外提供担保信息选择保存下一步。

11、按要求填写建克信息。

12、 卜一步预览开公示 , 如需打印选择预览打印。

13、提交后个体上商宫业执照年检结束。

电子营业执照怎么年审?

-、网上营业执照年审流程步骤有哪些?

一般网上年检的步骤有这些:登录输入网址进入工商行政管理局网上 年检。点击"企业用户登录"。填报。点击"填写年检报告书",系 统将根据登录企业类型自动匹配相应的年检报告书。申报。确认填写 内容准确完整后点击"提交"键。

\_、宫业执照年审的具体步骤

(企业没有营业执照电子副本的 , 选择 " 没有营业执照电子副本 " , 输 入营业执照上的 " 企业标识 " (21位)和企业名称(全称)。点击 " 登录 " , 系统自动匹配 , 确认企业身份。

企业持有电子营业执照的,可选择"持有营业执照电子副本",将电 子副本插入电脑USB接口(使用电子营业执照需要从网上输入"电子副 本"密码(初始密码为:"123456"),系统自动匹配,确认企业身份 。

填报。点击"填写年检报告书",系统将根据登录企业类型目动匹配 相应的年检报告书。

(违法及相关情况(系统列举了企业需目查的一些违法行为,如果企业 不存在违法行为,则不要打 。年检基本信息(在以往年检中已申报的 相关信息,系统会自动显示,企业应当予以核对,如已发生变化应及 时修改。"企业电子邮箱"为必填项,若无企业邮箱,企业负责人或 者财务邮箱亦可,便于企业今后接收工商信息

生产经宫情况("宫业情况",在"开业"、"筹建"、"停业"、 清算"、"其他"中选择一项;"生产经营情况",按企业年度财务报 表数据填写,单位为元,保留到整数位,如果没有数据,可填"0"。

甲报。确认填写内容准确完整后点击"提交"键。系统将根据网上年 检报告书中设置的必输项和表间平衡进行判断和计算,不符合要求的 ,自动提示企业进行补充修改,符合要求的,点击"确定",弹出提 交成功窗口。

三、宫业执照年审的扩展资料

企业不具备上网条件,米取手工甲报年检的万式,流程是:

1.企业到管片工商所领取年检报告书;

2.企业填写年检报告书;

3.企业按照要求带齐相关材料向管片工商所报送;

4.上商所审查通过后,企业缴纳年检费,领取宫业执照;

怎样在手机年审营业执照?

营业执照网上年检的流程为:

1、登录全国企业信用信息公示系统。

2、进入后选择所属地区,企业所属哪个城市就进入哪个城市,或者 直接进入省份。

3、进入企业公示信息填报。

4、选择新用尸汪册,个体在卜拉菜里甲选择个体汪册即可填表。

5、按要求填写信息,点击验证,验证通过后设重密码后登陆(登录需 要填写手机号接收验证码)。

6、登录后选择要报的年。

7、开始填写基本信息,可以选择否对外公开。

8、填写元毕保存开卜一步,到出资情况添加股东出资时间。

如何查询营业执照网上年审成功?

年审提交之后24小时内不会公示,超过24小时后可以在国家企业信用 信息查询系统中搜索企业名称,然后查询企业2024年年报的情况,如 果年报通过的话,下面自动会出现企业2024年的年报信息,当然只公 布公示的信息,未公示的不体现出来,如果年审没有通过的话,在信 用系统里头查不到2024年的年报信息 营业执照年审的网址?

在全国企业信用信息公示系统上年检的 , 网址为: 。

在网站年检的流程如卜:

1、在全国企业信用信息公示系统上点击企业信息填报,如卜图所示

2、选择登记机天所在地,这里以厂东省为例,如卜图所示:

3、点击厂东省,在表格中输入相应信息,填写完成后登陆,如下图 所示:

4、 登陆后,点击"年度报告填写",选择相应年度,如下图所示:

5、根据提示填与各类相应信息,记任要如头填与,如卜图所示:

6、核对信息无误后,点击"提交开公示",这样宫业执照的年检就 完成了。

**打 展资料** 

一、全国企业信用信息公示糸统提供全国企业、农民合作社、个体上 商户等市场主体信用信息的填报、公示和查询服务。

1、查询市场王体信用信息,输入名称或注册号进行查询。系统支持 按名称的关键词模糊查询,一次多显示50条记录。对于无效的查询条 件,将不会显示查询结果。

2、市场主体填报年度报告和其他信息,通过本系统选择登记机关所 在地区 , 点击 " 企业公示信息填报 " 进行填报。

、企业不具备上网条件,采取手工甲报年检的万式,流程是:

1.企业到管片工商所领取年检报告书;

2.企业填写年检报告书;

3.企业按照要求带齐相关材料问管片工商所报送;

4. 上商所审查通过后,企业缴纳年检费,领取宫业执照;

5.企业年检结束。

个人营业执照在网上怎么年检第二次怎么操作?

个人营业执照在网上年检第二次操作需要登录当地市场监督管理局网 站"循序渐进"的进行手续办理,首先登录市场监督管理局网站成功 后,输入自己的营业执照编号码和进行人脸识别认证,认证审核通过 后即可进入网页填写个人履历表和年检申请书,填写完成申请书点击 "上传"按钮